# Réaliser un stop motion

Nom : réaliser un stop motion

Quel public : Enfants à partir de 6 ans/ Adultes

Nombre de personnes : 4 personnes maximum

Matériel nécessaire : Le kit audiovisuel avec l'application « Stop Motion Studio », carton, papiers, feutres, peinture... tout ce qui peut servir à créer un décor !

### Temps atelier : 4h

Descriptif : Le stop motion est un format de dessin animé consistant à mettre bout à bout plusieurs images qui, défilant à un rythme assez élevé (5 à 10 images sec), créera une animation.

### Etape 1 : Définir le scénario

Il est possible de se baser sur un livre existant, lu aux enfants au préalable, ou de donner un thème d'actualité (pour un public plus âgé).

Le plus important dans ce type de film est de bien définir :

- Les différents décors et leur nombre
- Les différents plans
- Les différents personnages
- Les différentes émotions : par exemple, un personnage qui sera heureux ou triste dans le film sera peut-être dessiné 2 fois, ou on veillera à ce que sa bouche soit remplaçable pour que l'on puisse lui faire un sourire ou une grimace.

### Etape 2 : Fabriquer les décors !

Tout est possible mais il est intéressant de prendre un grand carton en toile de fond où sera dessiné un décor, et de découper les personnages qui évolueront par-dessus en carton également.

Un grand travail manuel de décor, d'embellissement sera nécessaire lors de cette phase.

#### Etape 3 : Action !

Ouvrez l'application « Stop Motion studio »

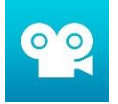

Cliquez sur « + » ou « nouveau film »

Positionnez votre Ipad sur le pied et cadrez le décor. Veillez à ce que l'Ipad et le pied soient bien immobiles, sinon l'effet recherché ne fonctionnera pas.

Vous pouvez maintenant commencer à prendre des photos à l'aide de l'application. Veillez à en prendre assez pour que le film dure. Comptez 5 à 10 photos par seconde. Bien sûr, bougez légèrement votre personnage entre les photos, faites le évoluer !

Beaucoup d'options sont disponibles pour modifier les images, n'hésitez pas à cliquer sur le point d'interrogation en bas à droite pour en savoir plus.

## Etape 4 : Partagez

Une fois votre montage terminé, revenez en arrière (flèche < en bas à gauche), un écran apparaîtra avec tous vos projets. Sélectionnez celui que vous voulez exporter en cliquant longtemps dessus.

Cliquez sur le logo : \_\_\_\_\_ puis « exporter film »

Vous aurez ensuitre le choix de le partager par mail ou youtube ou le média que vous préférez/